# OPEN

Less Heat, Less Power Consumption

Industry Standard, Flexible Architecture

# Robust Design, Quality Parts

GREEN

Stable and Reliable Solution

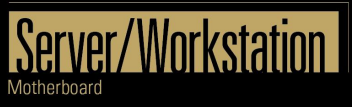

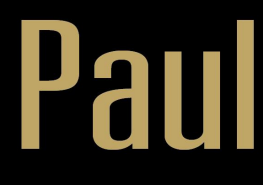

# User Manual

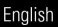

Version 1.0 Published May 2022 Copyright©2022 ASRock Rack Inc. All rights reserved.

#### Copyright Notice:

No part of this documentation may be reproduced, transcribed, transmitted, or translated in any language, in any form or by any means, except duplication of documentation by the purchaser for backup purpose, without written consent of ASRock Rack Inc.

Products and corporate names appearing in this documentation may or may not be registered trademarks or copyrights of their respective companies, and are used only for identification or explanation and to the owners' benefit, without intent to infringe.

#### Disclaimer:

Specifications and information contained in this documentation are furnished for informational use only and subject to change without notice, and should not be constructed as a commitment by ASRock Rack. ASRock Rack assumes no responsibility for any errors or omissions that may appear in this documentation.

With respect to the contents of this documentation, ASRock Rack does not provide warranty of any kind, either expressed or implied, including but not limited to the implied warranties or conditions of merchantability or fitness for a particular purpose.

In no event shall ASRock Rack, its directors, officers, employees, or agents be liable for any indirect, special, incidental, or consequential damages (including damages for loss of profits, loss of business, loss of data, interruption of business and the like), even if ASRock Rack has been advised of the possibility of such damages arising from any defect or error in the documentation or product.

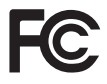

This device complies with Part 15 of the FCC Rules. Operation is subject to the following two conditions:

- (1) this device may not cause harmful interference, and
- (2) this device must accept any interference received, including interference that may cause undesired operation.

#### CALIFORNIA, USA ONLY

The Lithium battery adopted on this motherboard contains Perchlorate, a toxic substance controlled in Perchlorate Best Management Practices (BMP) regulations passed by the California Legislature. When you discard the Lithium battery in California, USA, please follow the related regulations in advance.

"Perchlorate Material-special handling may apply, see <u>www.dtsc.ca.gov/hazardouswaste/</u> <u>perchlorate</u>"

#### ASRock Rack's Website: www.ASRockRack.com

#### **Contact Information**

If you need to contact ASRock Rack or want to know more about ASRock Rack, you're welcome to visit ASRock Rack's website at www.ASRockRack.com; or you may contact your dealer for further information.

#### **ASRock Rack Incorporation**

6F., No.37, Sec. 2, Jhongyang S. Rd., Beitou District,

Taipei City 112, Taiwan (R.O.C.)

#### Contents

| Chap  | ter 1 Introduction                                   | 1  |
|-------|------------------------------------------------------|----|
| 1.1   | Features                                             | 1  |
| 1.2   | System Requirements                                  | 1  |
| 1.3   | Package Contents                                     | 1  |
| 1.4   | Specifications                                       | 2  |
| 1.5   | Motherboard Layout                                   | 3  |
| 1.6   | Onboard LED Indicators                               | 4  |
| 1.7   | I/O Panel                                            | 5  |
| Chap  | ter 2 Installation                                   | 6  |
| 2.1   | Installing the IPMI Card                             | б  |
| 2.2   | Jumper Setup                                         | 7  |
| 2.3   | Onboard Headers and Connectors                       | 8  |
| Chap  | ter 3 Connection                                     | 11 |
| 3.1   | Connections to MB for Power On/Off & Reboot Features | 11 |
| Chap  | ter 4 Management Interface                           | 13 |
| 4.1   | Web-based User Interface                             | 13 |
| 4.1.1 | Logging in the Utility                               | 13 |
| 4.1.2 | Using the Utility                                    | 14 |
| 4.2   | Dashboard                                            | 15 |
| 4.3   | Sensor                                               | 16 |
| 4.4   | FRU Information                                      | 17 |
| 4.5   | IPMI Event Log                                       | 18 |
| 4.6   | Setting                                              | 19 |

| 4.6.1 | Date & Time          | 19 |
|-------|----------------------|----|
| 4.6.2 | KVM Mouse Setting    | 20 |
| 4.6.3 | Services             | 20 |
| 4.7   | Remote Control       | 21 |
| 4.7.1 | Remote KVM Interface | 21 |
| 4.8   | Power Control        | 22 |

# **Chapter 1 Introduction**

Thank you for purchasing ASRock Rack *PAUL*, a reliable IPMI Card produced under ASRock Rack's consistently stringent quality control. It delivers excellent performance with robust design conforming to ASRock Rack's commitment to quality and endurance.

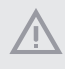

If you require technical support related to this product, please visit our website for specific information about the model you are using. <u>http://www.asrockrack.com/support/</u>

#### 1.1 Features

- KVM Mouse
- LAN interface (supports RMCP+)
- Serial Over LAN
- Universal Series Bus(USB)
- IPMI Serial Interface
- Field Replaceable Unit (FRU)
- IPMI Sensor
- IPMI Event Log
- Power control
- FAN Control
- Remote Control
- iKVM
- ADC Device Support (Customizable)
- GPIO Device Support (Customizable)

#### 1.2 System Requirements

Before you install the PAUL Card, please check if the client device meets the following requirements.

- Motherboard that supports PAUL Card
- LAN(RJ-45) port for server management
- Firefox (Windows and Linux), Chrome (Windows and Linux), Edge-Chromium Version (Windows)

#### 1.3 Package Contents

 ASRock Rack PAUL Motherboard (Proprietary Form Factor: 6.7-in x 2.2-in, 16.85 cm x 5.62 cm)

#### 1.4 Specifications

| PAUL          |                                                        |  |  |  |  |  |
|---------------|--------------------------------------------------------|--|--|--|--|--|
| Туре          | Low-Profile PCIe IPMI Card                             |  |  |  |  |  |
| Chipset       | ASPEED VIDEO PROCESSOR AST2500A2-GP                    |  |  |  |  |  |
| Onboard RAM   | System: 384MB                                          |  |  |  |  |  |
| Video         | 1 (64MB)                                               |  |  |  |  |  |
| Onboard ROM   | 64MB                                                   |  |  |  |  |  |
| Interface     | PCIe 3.0 x1 interface                                  |  |  |  |  |  |
| VGA           | 1 x D-sub support max. resolution 1920 x 1200 @ 60Hz   |  |  |  |  |  |
| External      | 1 x D-sub                                              |  |  |  |  |  |
| connectors    | 1 x USB 2.0 Port                                       |  |  |  |  |  |
| Internal      | 2x SPI Selection Jumper (SPI1_SEL1 / SPI1_SEL2)        |  |  |  |  |  |
| connectors    | 1x TPM Header (TPMS1)                                  |  |  |  |  |  |
|               | 1x ROM Selection Jumper (D_ROM_SEL)                    |  |  |  |  |  |
|               | 1x Intelligent Platform Management Bus Header (IPMB_1) |  |  |  |  |  |
|               | 1x SD Card Slot (SD_CARD1)                             |  |  |  |  |  |
|               | 1x PSU SMBus (PSU_SMB1)                                |  |  |  |  |  |
|               | 1x COM Port Header (COM1)                              |  |  |  |  |  |
|               | 1x USB 2.0 Type-A Port (USB2_B)                        |  |  |  |  |  |
|               | 2x System Fan Connector (FAN1 / FAN2)                  |  |  |  |  |  |
|               | 1x USB 2.0 Header (USB2_3_4)                           |  |  |  |  |  |
|               | 2x Auxiliary Panel Header (AUX_PANEL1 / AUX_PANEL2)    |  |  |  |  |  |
|               | 1x VBIOS Selection Jumper (VBIOS_SEL1)                 |  |  |  |  |  |
|               | 1x TPM Header (TPMS2)                                  |  |  |  |  |  |
|               | 1x Non Maskable Interrupt Button (NMI_BTN1)            |  |  |  |  |  |
|               | 2x BMC SMBus Header (BMC_SMB_1 / BMC_SMB_2)            |  |  |  |  |  |
| Watchdog      | 32-bit Watchdog Timer                                  |  |  |  |  |  |
| Main Features | Compatible and supports IPMI 2.0 and supports KVM      |  |  |  |  |  |
|               | Supports Web UI (Remote management)                    |  |  |  |  |  |
|               | Supports Virtual media                                 |  |  |  |  |  |
|               | Supports Netwot Bonding                                |  |  |  |  |  |
| Operating     | Windows 10 -64bit                                      |  |  |  |  |  |
| System        | Linux OS including Cent OS                             |  |  |  |  |  |
|               | Redhat                                                 |  |  |  |  |  |
|               | Ubuntu                                                 |  |  |  |  |  |
| Dimensions    | 168.45 * 68.9 mm                                       |  |  |  |  |  |

NOTE: Please refer to our website for the latest specifications.

#### 1.5 Motherboard Layout

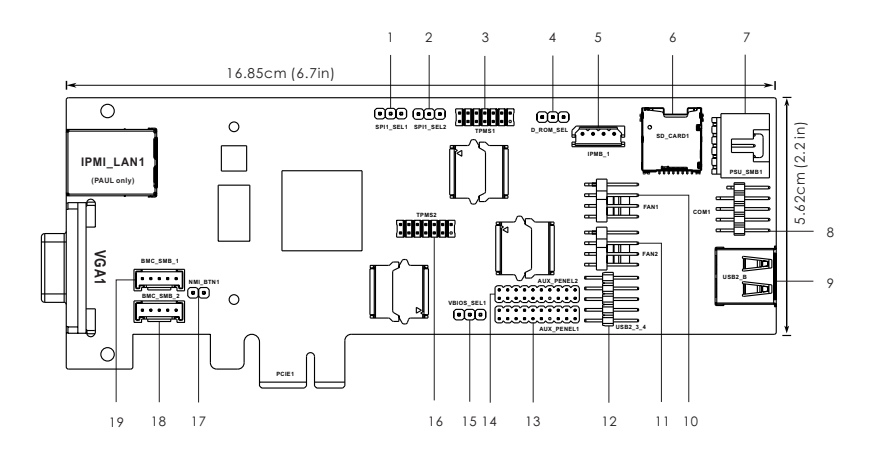

| No. | Description                                         |
|-----|-----------------------------------------------------|
| 1   | SPI Selection Jumper (SPI_SEL1)                     |
| 2   | SPI Selection Jumper (SPI_SEL2)                     |
| 3   | TPM Header (TPMS1)                                  |
| 4   | ROM Selection Jumper (D_ROM_SEL)                    |
| 5   | Intelligent Platform Management Bus Header (IPMB_1) |
| 6   | SD Card Slot (SD_CARD1)                             |
| 7   | PSU SMBus (PSU_SMB1)                                |
| 8   | COM Port Header (COM1)                              |
| 9   | USB 2.0 Type-A Port (USB2_B)                        |
| 10  | System Fan Connector (FAN1)                         |
| 11  | System Fan Connector (FAN2)                         |
| 12  | USB 2.0 Header (USB2_3_4)                           |
| 13  | Auxiliary Panel Header (AUX_PANEL1)                 |
| 14  | Auxiliary Panel Header (AUX_PANEL2)                 |
| 15  | VBIOS Selection Jumper (VBIOS_SEL1)                 |
| 16  | TPM Header (TPMS2)                                  |
| 17  | Non Maskable Interrupt Button (NMI_BTN1)            |
| 18  | BMC SMBus Header (BMC_SMB_2)                        |
| 19  | BMC SMBus Header (BMC_SMB_1)                        |

#### 1.6 Onboard LED Indicators

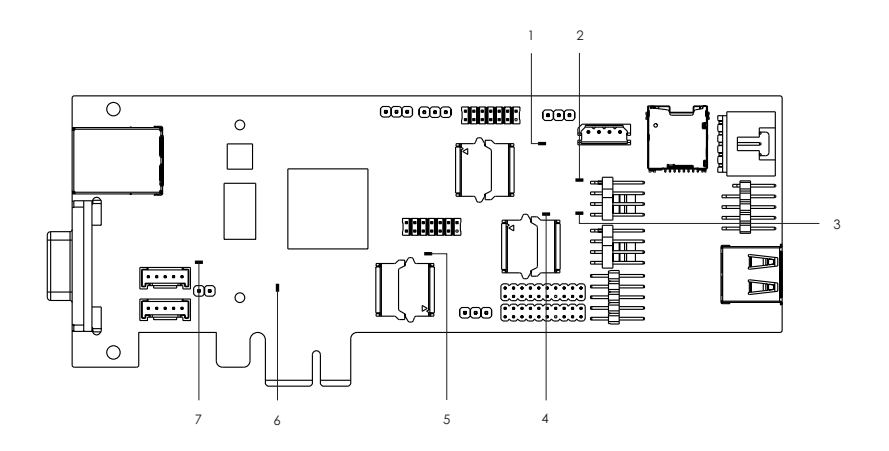

| No. | LED            | Status | Description       |
|-----|----------------|--------|-------------------|
| 1   | BMC_B_LED1     | Yellow | Using BMC ROM2    |
| 2   | LAN1_LED       | Red    | FAN1 failed       |
| 3   | FAN2_LED       | Red    | FAN2 failed       |
| 4   | BMC_A_LED1     | Yellow | Using BMC ROM1    |
| 5   | BMC_LED1       | Green  | BMC heartbeat LED |
| 6   | SYSTEM_ERR_LED | Red    | STB PWR ready     |
| 7   | SB_PWR1        | Green  | SYSTEM error      |

English

#### 1.7 I/O Panel

#### **Right Side**

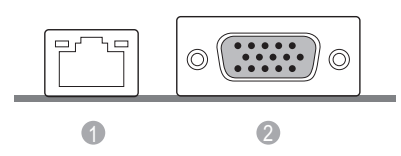

#### Left Side

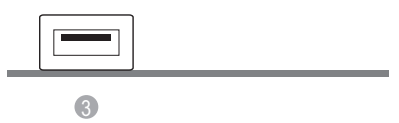

| No. | Description                |                                                                                     |
|-----|----------------------------|-------------------------------------------------------------------------------------|
| 1   | LAN RJ-45 Port (IPMI_LAN1) | Connect a LAN cable to this IPMI_LAN1 port for remote management feature.           |
| 2   | VGA Port (VGA1)            | Connect one end of the VGA cable to this VGA port and the other end to the monitor. |
| 3   | USB 2.0 Port (USB2_B)      | Connect to an USB Type-A device.                                                    |

#### LAN Port LED Indications

\*There are two LED next to the LAN port. Please refer to the table below for the LAN port LED indications.

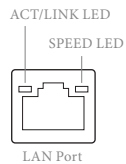

#### **Dedicated IPMI LAN Port LED Indications**

| Activity / Link I | LED           | Speed LED |                        |  |
|-------------------|---------------|-----------|------------------------|--|
| Status            | Description   | Status    | Description            |  |
| Off No Link       |               | Off       | 100M bps connection or |  |
|                   |               |           | no link                |  |
| Blinking          | Data Activity | Green     | 1G bps connection      |  |
| On                | Link          |           |                        |  |

## **Chapter 2 Installation**

This is a Proprietary form factor (6.7-in x 2.2-in, 16.85 cm x 5.62 cm) IPMI Card. Before you install the IPMI Card, study the configuration of your chassis to ensure that the card is compatible with your system.

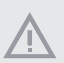

Make sure to unplug the power cord before installing or removing the IPMI card. Failure to do so may cause physical injuries to you and damages to IPMI card components.

#### 2.1 Installing the IPMI Card

- Step 1. Before installing an expansion card, please make sure that the power supply is switched off or the power cord is unplugged. Please read the documentation of the expansion card and make necessary hardware settings for the card before you start the installation.
- Step 2. Remove the system unit cover (if your motherboard is already installed in a chassis).
- Step 3. Remove the bracket facing the slot that you intend to use. Keep the screws for later use.
- Step 4. Align the card connector with the slot and press firmly until the card is completely seated on the slot.
- Step 5. Fasten the card to the chassis with screws.
- Step 6. Replace the system cover.

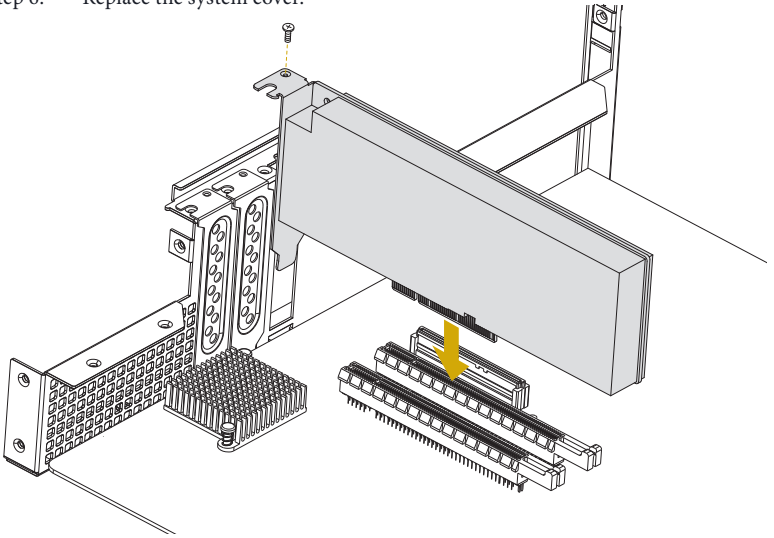

\*Images shown are for illustrative purposes only and may differ depending on model.

#### 2.2 Jumper Setup

The illustration shows how jumpers are setup. When the jumper cap is placed on the pins, the jumper is "Short". If no jumper cap is placed on the pins, the jumper is "Open". The illustration shows a 3-pin jumper whose pin1 and pin2 are "Short" when a jumper cap is placed on these 2 pins.

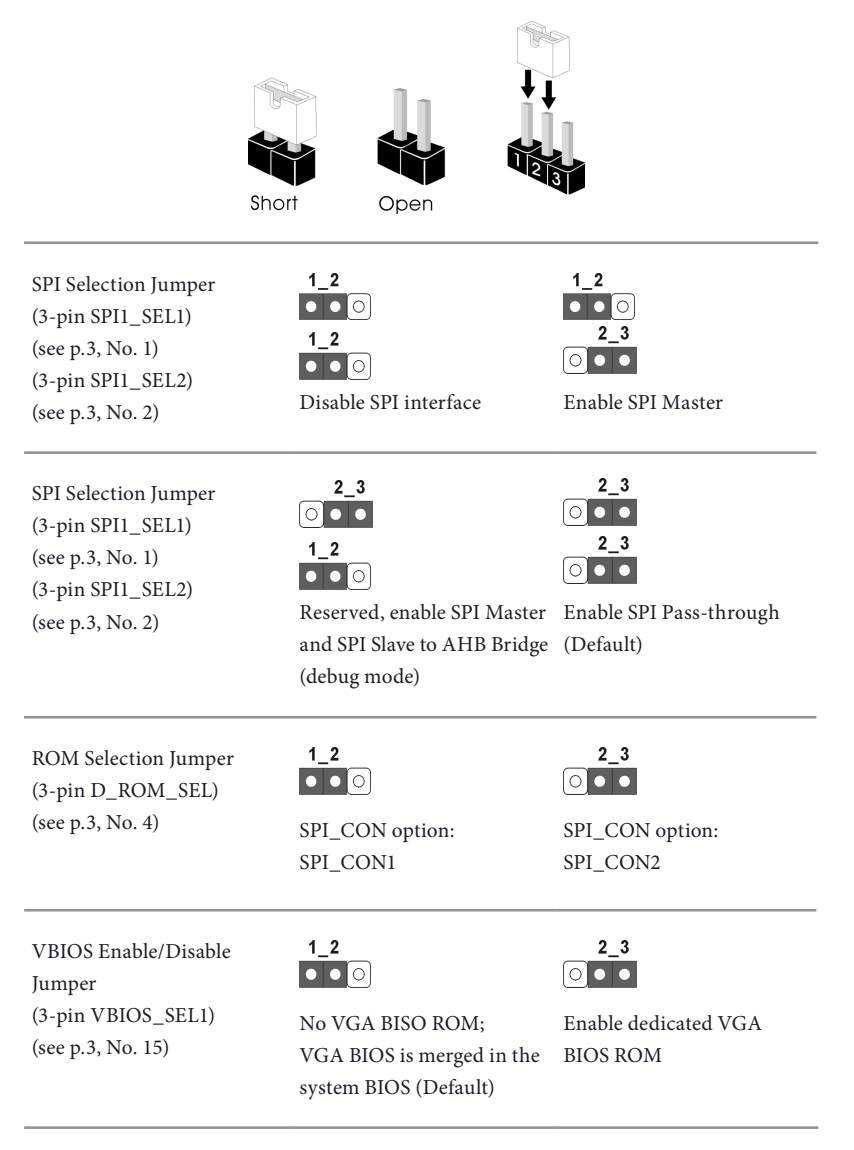

#### 2.3 Onboard Headers and Connectors

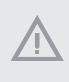

Onboard headers and connectors are NOT jumpers. Do NOT place jumper caps over these headers and connectors. Placing jumper caps over the headers and connectors will cause permanent damage to the motherboard.

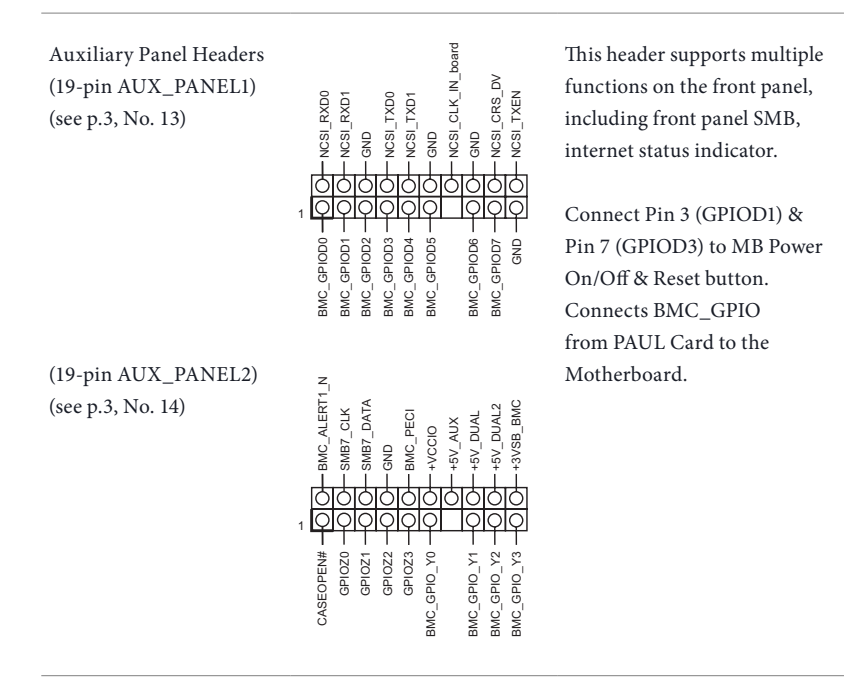

TPM Headers (13-pin TPMS1) (LPC) (see p.3, No. 3)

(13-pin TPMS2) (TPM Module) (see p.3, No. 16)

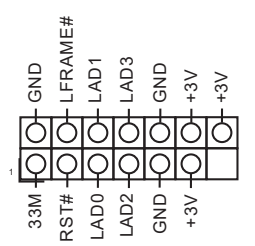

This connector supports Trusted Platform Module (TPM) system, which can securely store keys, digital certificates, passwords, and data. A TPM system also helps enhance network security, protects digital identities, and ensures platform integrity.

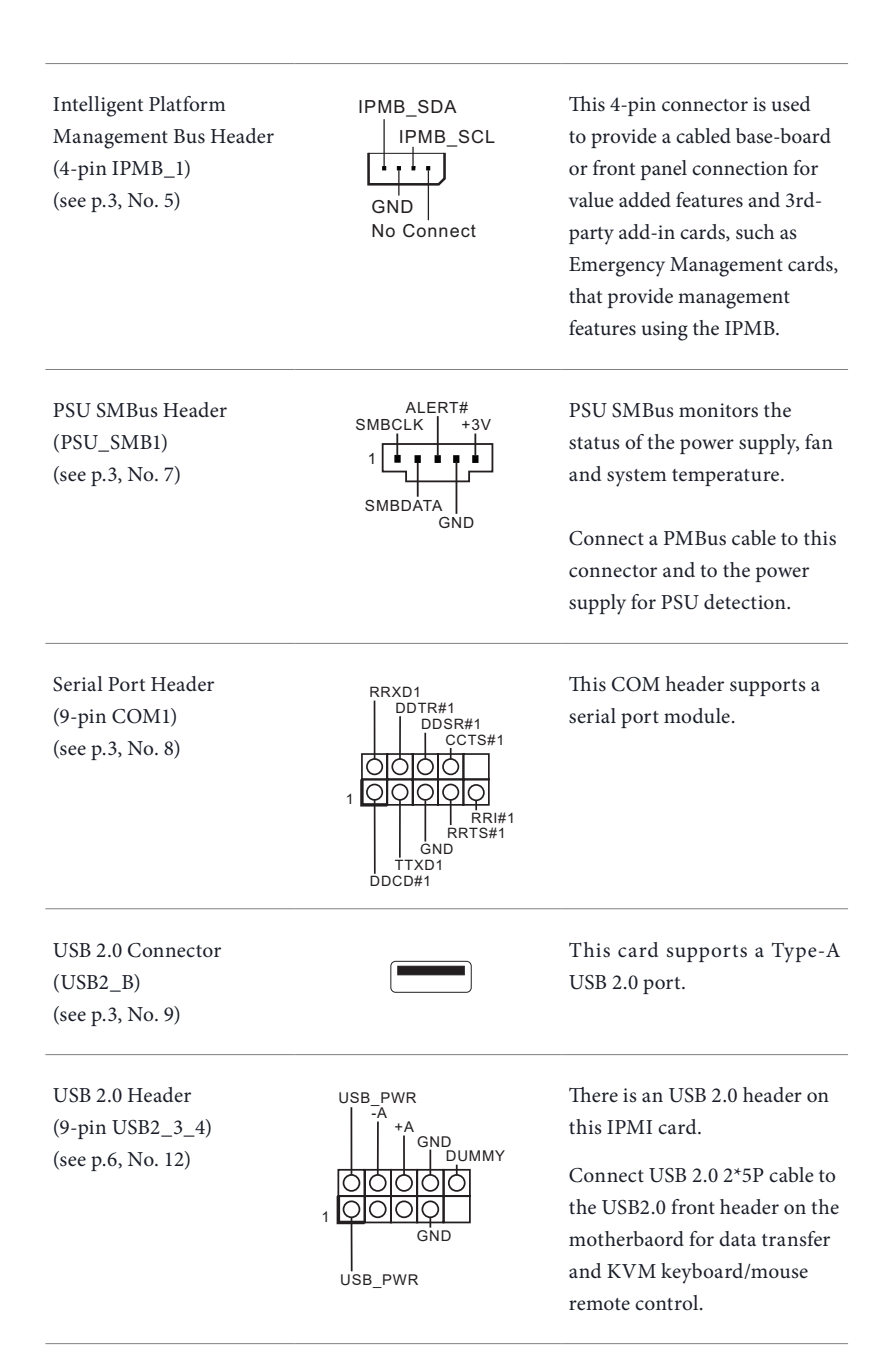

System Fan Connectors (4-pin FAN1) (see p.3, No. 10) (4-pin FAN2) (see p.3, No. 11)

FAN\_SPEED\_CONTROL FAN\_SPEED FAN\_VOLTAGE GND

Please connect fan cables to the fan connector and match the black wire to the ground pin. All fans support Fan Control.

Non Maskable Interrupt Button Header (2-pin NMI\_BTN1) (see p.3, No. 17)

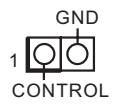

Please connect a NMI device to this header.

Baseboard Management Controller SMBus Header (5-pin BMC\_SMB\_1) (see p.3, No. 19) (5-pin BMC\_SMB\_2) (see p.3, No. 18)

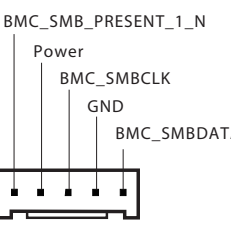

The header is used for the SM BUS devices.

BMC\_SMBDATA Connect SMBus cables to these connectors and to the BMC headers on the motherboard for real-time sensor monitoring.

SD Card Slot (SD\_CARD1) (see p.3, No. 6)

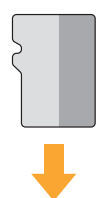

Use an inserted SD Card to read/write data.

Carefully insert the Micro SD Card into the slot until it clicks.

# **Chapter 3 Connection**

#### 3.1 Connections to MB for Power On/Off & Reboot Features

 Please first make sure "IPMI\_LAN1" on the Paul card is connected to an active network.

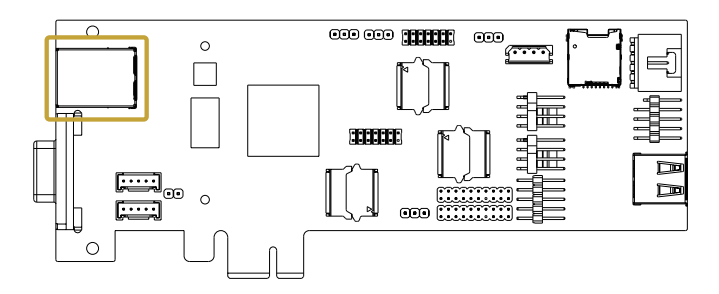

2. Connect "USB\_PWR" pin to "5VSB" pin of the Aux/System Panel header on your motherboard.

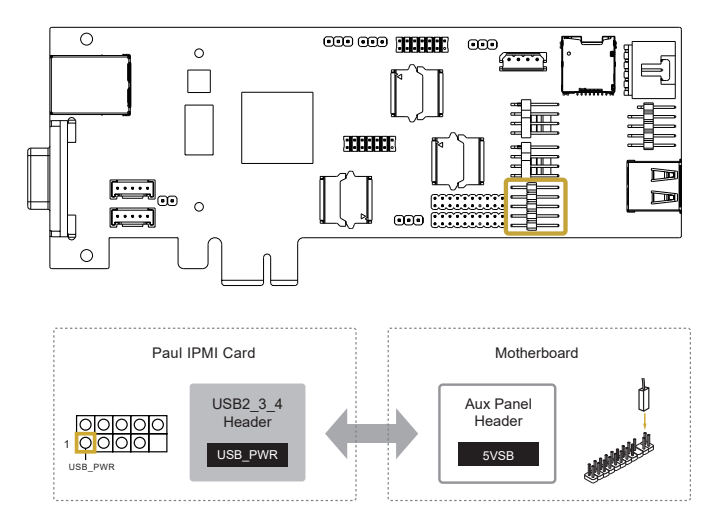

Please note that it is required to connect ALL PINS on the USB header to the Aux Panel header on the motherboard for complete functions of the remote KVM control; meanwhile, you are able to see the Remote KVM Interface shown in the section 4.7.1 (see page 21).

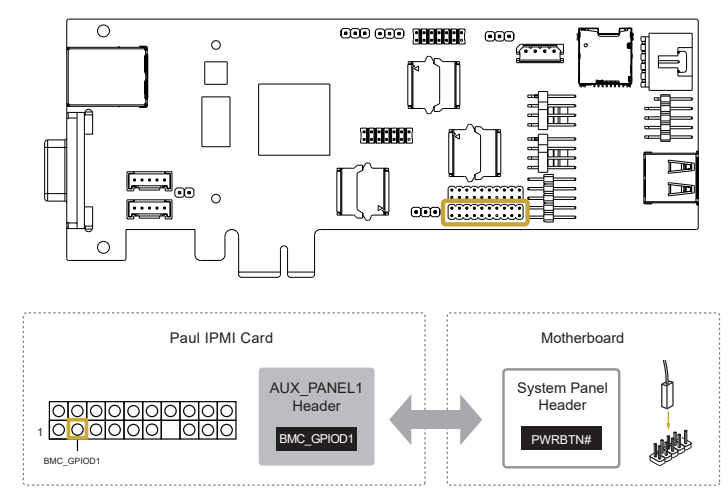

3. Connecot "BMC\_GPIOD1" pin to "PWRBTN#" pin of the System Panel on your motherboard.

4. Connecot "BMC\_GPIOD3" pin to "RESETCON#" pin of the System Panel on your motherboard.

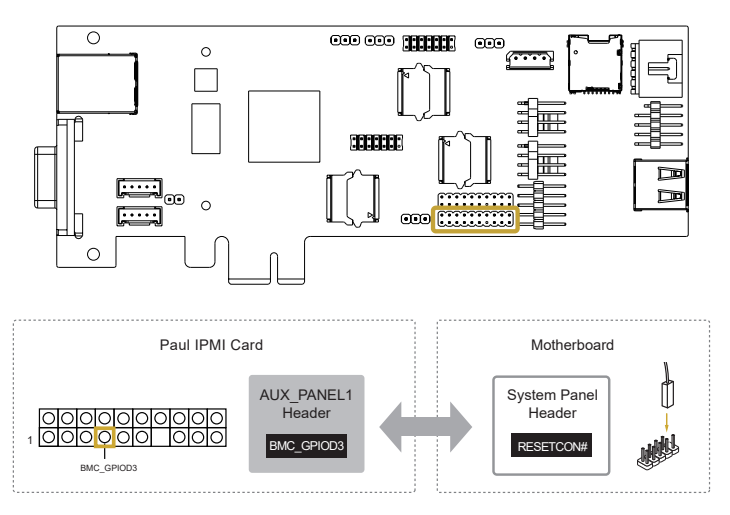

English

## **Chapter 4 Management Interface**

#### 4.1 Web-based User Interface

The web-based user interface allows you to easily monitor the client device's hardware information including temperatures, fan rotations, voltages, and power. By opening the GUI in a browser you can manage the client device remotely, even when there is no OS installed on the client device. This application also lets you instantly power on/off or reset the remote device.

#### 4.1.1 Logging in the Utility

- 1. Open the web browser and type in the same IP address as the one in the remote device.
- 2. The below screen appears. If you are logging in for the first time, enter the default user name (admin) and password (admin). Then click Sign me in.

| ASRockRac            |   |
|----------------------|---|
|                      |   |
| Username             |   |
| Password             |   |
| Remember Username    |   |
| Sign me in           |   |
| I forgot my password |   |
| Language             |   |
| English              | ~ |

- 3. You will be prompted to change your password after logging in for the first time. Please ensure that you change the password to a new password.
- 4. After updating the password, please log in again using the new password.

#### 4.1.2 Using the Utility

The web-based graphics user interface displays when you login in the utility successfully. Click on a function from the list on the left hand side to start using its specific functions.

| ASRedsReds IPM         | x +                               |                                   |                   | ~ − σ ×                                |
|------------------------|-----------------------------------|-----------------------------------|-------------------|----------------------------------------|
| ← → C ☆ ▲ TRS          | https://192.168.32.177/#dashboard |                                   |                   | a 🖈 🖬 😁 maxaa 🗄                        |
| ASRockRack             | =                                 |                                   |                   | O Sync Offerfresh English • 1 admini • |
| · Host Online · US2 On |                                   |                                   |                   | Minne - Dashboard                      |
| # Dushboard            | Dashboard Control Panel           |                                   | U                 | ser interface tooldar                  |
| 🙆 Sensor               | Product Information               | Sensor Monitoring                 |                   | Event Logs (8) Details                 |
| O System Information   |                                   |                                   |                   |                                        |
| 🕍 Logs & Reports 🔹 🕨   |                                   | Status Sensor Name                | Reading           |                                        |
| • Settino              | Firmware Information              | <ul> <li>4-2/58</li> </ul>        | 237               |                                        |
|                        | BIRC Firmware Version 1.07.00     | • + 9/38                          | 59                | Free Space                             |
| C Hensee control       |                                   | • /* 37                           | 3.38 Y            | 99.78%                                 |
| Gill Image Redirection | Network Information Desa          | • 4+ 57                           | 4.05 Y            |                                        |
| Power Control          |                                   | • 1- 127                          | 12.4 V            |                                        |
| Hardbreen              | MACAddress A&A1:59:94:CF:7E       | <ul> <li>4- PSU1_VIN</li> </ul>   | 108 V             |                                        |
|                        | V4 Network Node DHCP              | <ul> <li>/w PSU2_VIN</li> </ul>   | 108 V             |                                        |
| Mamenance              | IPv4 Address 192.168.32.177       | <ul> <li>+ rsu1_lout</li> </ul>   | 12.4              |                                        |
| le Signout             | VS Network Node DHCP              | <ul> <li>PSU2_IOUT</li> </ul>     | 2.8.4             |                                        |
|                        | IPv6 Address :                    | I Local Temp                      | 33 °C             |                                        |
|                        |                                   | Internate Alterna                 | 2410              |                                        |
|                        |                                   | 1 Terrote D Temp                  | 31 °C             |                                        |
|                        |                                   | • A rasi                          | 3100 RPM          |                                        |
|                        |                                   | <ul> <li>A FAN2</li> </ul>        | 1100 RPM          |                                        |
|                        |                                   | B PSU1_PIN                        | 15 W              |                                        |
|                        |                                   | <ul> <li>B PSU2_PIN</li> </ul>    | 50 W              |                                        |
|                        | Euroption list                    | B PSU1_POUT                       | 16 W              |                                        |
|                        | runction list                     | B PSU2_POUT                       | 36 W              |                                        |
|                        |                                   | <ul> <li>B PSU1_Status</li> </ul> | Presence Detected |                                        |
|                        |                                   |                                   |                   |                                        |

#### 4.2 Dashboard

The dashboard gives you a quick overview of the system status, quick control options, poweron hours, power redundancy, sensors, messages, and logs. Click or hover your mouse over an item to see more details. Scroll down to view more items.

| 🛛 ASRockRock IPMI 🛛 🗙 X      | +                            |              |                 |                     | ✓ – ø ×                |
|------------------------------|------------------------------|--------------|-----------------|---------------------|------------------------|
| € ci∋ciCi (A #88   M         |                              |              |                 |                     | २) 🕁 🖬 🚱 स्वत्रक i     |
| # Dashboard                  | Dashboard Control Panel      |              |                 |                     | •                      |
| 📾 Sensor                     | Product Information          | Sensor Monit | toring          |                     | Event Logs (8) Details |
| O System Information         |                              |              |                 |                     |                        |
| Mitees & Reports             |                              | Status       | Sensor Name     | Reading             |                        |
|                              | Firmware Information         | •            | Ar 3/58         | 3.3 V               |                        |
| <ul> <li>Settings</li> </ul> | BMC Firmware Version 1.07.00 | •            | 4+ 5/58         | 5.1                 | Free Space             |
| Remote Control               |                              | •            | An 31           | 3.36 V              | 99,78%                 |
| El Image Hadirection         |                              | •            | An SV           | 4.95 V              |                        |
| Conner Control               | Network Information Details  |              | 4+ 129          | 12.4 V              |                        |
| 0 1000 1000                  | NACAddress A&AL5994cCF7E     |              | A+ PSU1_VIN     | 110 V               |                        |
| Histellanooza                | V4 Network Mode OHCP         |              | An PSU2_VIN     | 110 V               |                        |
| ⊁ Maintenance                | IPv4 Address 192.168.32.177  | •            | + PSU1_IOUT     | 12 A                |                        |
| I Sign out                   | Vő Network Hode DHCP         |              | + PSU2_IOUT     | 2.8 A               |                        |
|                              | Pré Address                  |              | 1 Local Temp    | 33 °C               |                        |
|                              |                              |              | 1 Remote A Temp | 25 °C               |                        |
|                              |                              |              | 1 Remote B Temp | 33 °C               |                        |
|                              |                              |              | & FAN1          | 3000 RPM            |                        |
|                              |                              |              | A 1462          | 1100 89%            |                        |
|                              |                              |              | B PSU1_PIN      | 35 W                |                        |
|                              |                              |              | B PSU2_PIN      | 50 W                |                        |
|                              |                              |              | S PSU1_POUT     | 25 W                |                        |
|                              |                              | •            | B PSU2_POUT     | 26 W                |                        |
|                              |                              |              | PSU1_Status     | Presence Detected   |                        |
|                              |                              |              | PSU1_AC_Lost    | No event assertion  | 歐用 Windows             |
|                              |                              |              | B PSU2_Status   | Presence Detected   |                        |
|                              |                              |              | 00 0503 AC LAR  | lin asset smartine. |                        |

#### 4.3 Sensor

The Sensor Readings page displays live readings for all the available sensors with details like Sensor Name, Status, Current Reading and Behavior. This page will automatically refresh itself with data from the database. Please note that there may be some delay when retrieving live data. Scroll down to view more items.

| ASRed-Redc IPM         | × +                                 |                    | ~ - a x                   |
|------------------------|-------------------------------------|--------------------|---------------------------|
| ← → C △ A 788          | https://192.168.32.177/#sensors     |                    | ବିର 🖬 🔂 କରିମୟର 🗄          |
| ASRockRack             | =                                   | © Sync             | ORafash English• 1 admin• |
| Host Deline     UID De |                                     |                    | W Home > Settor           |
| # Dashboard            | Sensor, Live reading of all sensors |                    |                           |
| A Serior               |                                     |                    | U                         |
| • System information   | WCritical Sensors (0)               |                    |                           |
| 🕍 Logs & Reports 🔷     | Ovil threshold t                    | iansors are normal |                           |
| • Settings             | Discrete Sensor States (4)          |                    |                           |
| Remote Control         |                                     |                    |                           |
| A Image Redirection    | Sensor Nume                         | State              |                           |
| O Power Control        | 8 PSU1_Status                       | Presence Detected  |                           |
| = Miscellaneous        | B PSUZ_AC_LOSE                      | No event assertion |                           |
| € Huintenance          | PSU2_Status                         | Presence Detected  |                           |
| De Signaut             |                                     |                    |                           |
|                        | Whormal Sensors (18)                |                    |                           |
|                        | Sensor Name                         | Reading            |                           |
|                        | -h= 127                             | 12.4 V             |                           |
|                        | -4- 3Y                              | 3.36 V             |                           |
|                        | + 2/18                              | 337                |                           |
|                        | Jue St.                             | 4.95 V             |                           |
|                        | -> 515B                             | 5V                 |                           |
|                        | 💑 FANL                              | 3100 RPM           |                           |
|                        | A 602                               | 1100 RPM           |                           |
|                        | 1 Local Temp                        | 33 °C              |                           |

#### 4.4 FRU Information

This Page displays the BMC's FRU (Field Replaceable Units) device information. The FRU page shows Basic Information, Chassis Information, Board Information and Product Information of the FRU device. Scroll down to view more items.

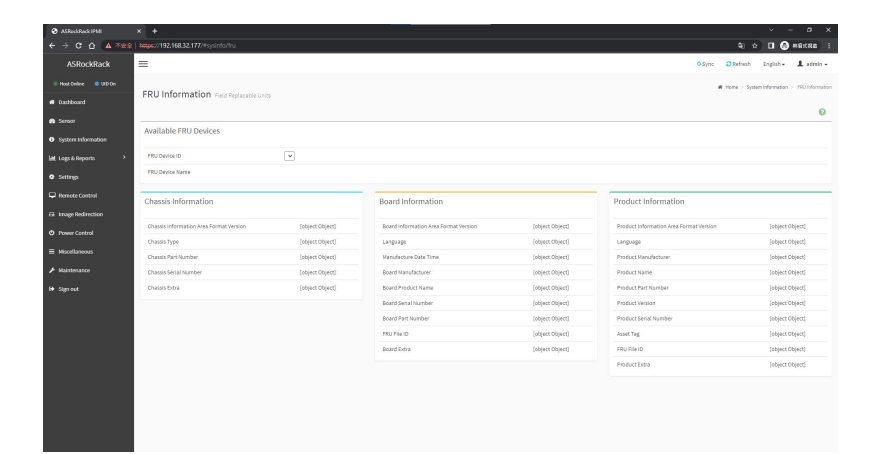

#### 4.5 IPMI Event Log

This page displays the list of events incurred by different sensors on this device. Click on a record to see the details of that entry. Hovering over the graph will allow you to view the number of events by date.

| ASRockRack PMI           | × +                    |                         |                            |                              |                                                                | ~ - a x                                  |
|--------------------------|------------------------|-------------------------|----------------------------|------------------------------|----------------------------------------------------------------|------------------------------------------|
| ← → C ① ▲ TR2            | https://192.168.32.177 |                         |                            |                              |                                                                | E BRXRA 🔂 🖬 🕆 🕫                          |
| ASRockRack               | =                      |                         |                            |                              | o sync                                                         | Officitiesh English • 💄 admin •          |
| 🗢 Host Online 🛛 🗢 UKD On |                        |                         |                            |                              |                                                                | # Home > Philipertiag                    |
| # Dashboard              | IPMI Event Log         | g All sensor event logs |                            |                              |                                                                | 0                                        |
| 🙆 Sensor                 |                        |                         |                            |                              |                                                                |                                          |
| System Information       | AllEvents              |                         | ✓ Filter by: All Sensors ✓ |                              |                                                                | IPMI Event Log: 4event entries, 1page(s) |
| 🕍 Logs & Reports 🛛 👻     | O BMC TIMAZONA         | Client Timezone         | UTC Offset: GMT + 8:0      |                              |                                                                | ** * 1 * **                              |
| ➤ IPHI Event Log         | Event ID T             | Time Stamp A            | Sensor Name 🛦              | Sensor Type 🛦                | Description A                                                  |                                          |
| > Video Log              | 4                      | 05/24/2022,15:22:21     | PSU2_Status                | Power Supply                 | Presence detected - Deasserted                                 |                                          |
| O Settings               | 2                      | Pre-init Timestamp      | PSU1_Status<br>PSU2_Status | Power Supply<br>Power Supply | Presence detected - Deasserted<br>Presence detected - Asserted |                                          |
| _                        | 1                      | Pre-Init Timestamp      | PSU1_Status                | Power Supply                 | Presence detected - Asserted                                   |                                          |
| E Remote Control         |                        |                         |                            |                              |                                                                |                                          |
| Gi Image Redirection     |                        |                         |                            |                              |                                                                |                                          |
| Control                  |                        |                         |                            |                              |                                                                |                                          |
| -                        |                        |                         |                            |                              |                                                                |                                          |
| Miscellaneous            |                        |                         |                            |                              |                                                                |                                          |
|                          |                        |                         |                            |                              |                                                                |                                          |
|                          |                        |                         |                            |                              |                                                                |                                          |
| e sgrout                 |                        |                         |                            |                              |                                                                |                                          |
|                          |                        |                         |                            |                              |                                                                |                                          |
|                          |                        |                         |                            |                              |                                                                |                                          |
|                          |                        |                         |                            |                              |                                                                |                                          |
|                          |                        |                         |                            |                              |                                                                |                                          |
|                          |                        |                         |                            |                              |                                                                |                                          |
|                          |                        |                         |                            |                              |                                                                |                                          |
|                          |                        |                         |                            |                              |                                                                |                                          |
|                          |                        |                         |                            |                              | Sciear Event Logs                                              | ADownload Event Logs Raw Data            |
|                          |                        |                         |                            |                              |                                                                |                                          |
|                          |                        |                         |                            |                              |                                                                |                                          |

#### 4.6 Setting

This page allows you to configure the BMC settings. Click on an item for more options.

| ASRedRadcIPMI        | × +                              |                        |                        | ~ - ø ×                              |
|----------------------|----------------------------------|------------------------|------------------------|--------------------------------------|
| ← → C △ ▲ ₩88        | https://192.168.32.177/#settings |                        |                        | भि के 🖬 🚱 ##xt8s 🗄                   |
| ASRockRack           | =                                |                        |                        | O Sync 🖸 Rafrash English - 🏦 admin - |
| Host Online OID On   |                                  |                        |                        | 🕷 Home 🗧 Sattings                    |
| # Dashboard          | Settings Configure BMC options   |                        |                        |                                      |
| A Sensor             |                                  | -                      | 0                      |                                      |
| System Information   | 9                                |                        | U U                    | 8                                    |
| 🕍 Logs & Reports 🔹 🔸 | Uate & Time                      | External User Services | KVM MOUSE Setting      | Log settings                         |
| O Settings           | <b>—</b>                         |                        | 1È.                    | T                                    |
| 🖵 Remote Control     | Media Redirection Settings       | Network Settings       | MM Order Settings      | Matform Event Filter                 |
| G Image Redirection  | ¢°                               | ×                      |                        |                                      |
| O Power Control      | Services                         | SHITP Settings         | SSL Settings           | System Firewall                      |
| ≡ Hiscelaneous       | 21                               |                        |                        |                                      |
| ✗ Huintenance        | User Management                  | Video Recording        | Keep Share NIC Link Up |                                      |
| 🕀 Sign out           |                                  |                        |                        |                                      |
|                      |                                  |                        |                        |                                      |
|                      |                                  |                        |                        |                                      |
|                      |                                  |                        |                        |                                      |
|                      |                                  |                        |                        |                                      |
|                      |                                  |                        |                        |                                      |
|                      |                                  |                        |                        |                                      |
|                      |                                  |                        |                        |                                      |
|                      |                                  |                        |                        |                                      |
|                      |                                  |                        |                        |                                      |

#### 4.6.1 Date & Time

This page allows you to set the date and time on the BMC. You can either select a time zone from the interactive map, or manually set the date and time.

| ASRockRack PMI       | × +                                        |         |  |        | · · ·                   |                              | c                              | · - 3                           | v = 0.                            | v - a.                             | v - 0                                |
|----------------------|--------------------------------------------|---------|--|--------|-------------------------|------------------------------|--------------------------------|---------------------------------|-----------------------------------|------------------------------------|--------------------------------------|
| ← → C ☆ ▲ **         | Milps://192.168.32.177/#settings/date_time |         |  |        | भ x 🗉                   | \$i ☆ 🖬 🙆 ##                 | \$1 x 🖬 🚱 #853                 | \$1 x 🖬 🚳 жажа                  | Ф) 🖈 🔲 😏 жалла                    | a) 🕁 🖬 🚳 Maxma                     | भा 🖈 🖬 😒 सकरतत                       |
| ASRockRack           | =                                          |         |  | © Sync | O Sync 🗢 Refresh Englis | O Sync 🖸 Refresh English - 🎗 | ♦ Sync 🗢 Rollesh English + 🏦 a | O Sync 🖸 Rothesh English - 💄 ad | ♦ Sync 🗢 Refresh English + 🧘 admi | O Sync 🖸 Rothesh English + 🤱 admin | ♦ Sync 🖸 Refresh English - 💄 admin - |
|                      |                                            |         |  |        | vi Home >               | vi Home > Secting >          | vi Home > Setings > D          | W Home - Settings - Cu          | <b>el</b> Home > Settings > Caste | W Home > Sectings > Date &         | 40 Home - Settings - Case J Tr       |
|                      | Date & Time                                |         |  |        |                         |                              |                                |                                 |                                   |                                    |                                      |
| a Sensor             | Tel museus and                             | 0       |  |        |                         |                              |                                |                                 |                                   |                                    |                                      |
| Sectem information   | Configure Date & Time                      | 0       |  |        |                         |                              |                                |                                 |                                   |                                    |                                      |
|                      | Date & Time :                              |         |  |        |                         |                              |                                |                                 |                                   |                                    |                                      |
| Mat Logs & Paperts / | May 24, 2022 7:28:49 AM                    |         |  |        |                         |                              |                                |                                 |                                   |                                    |                                      |
| Settings             | Timmer                                     |         |  |        |                         |                              |                                |                                 |                                   |                                    |                                      |
|                      | GNT+00:00                                  | ~       |  |        |                         |                              |                                |                                 |                                   |                                    |                                      |
|                      |                                            |         |  |        |                         |                              |                                |                                 |                                   |                                    |                                      |
|                      | Primary NTP Server :                       |         |  |        |                         |                              |                                |                                 |                                   |                                    |                                      |
| = Macelaneous        | poolntp.org                                |         |  |        |                         |                              |                                |                                 |                                   |                                    |                                      |
| E Makemana           | Secondary NTP Server:                      |         |  |        |                         |                              |                                |                                 |                                   |                                    |                                      |
|                      | time.nist.gov                              |         |  |        |                         |                              |                                |                                 |                                   |                                    |                                      |
| N# Signout           |                                            |         |  |        |                         |                              |                                |                                 |                                   |                                    |                                      |
|                      | Daylight Saving Time                       |         |  |        |                         |                              |                                |                                 |                                   |                                    |                                      |
|                      | Automatic Date & Time                      |         |  |        |                         |                              |                                |                                 |                                   |                                    |                                      |
|                      |                                            | El Save |  |        |                         |                              |                                |                                 |                                   |                                    |                                      |
|                      |                                            |         |  |        |                         |                              |                                |                                 |                                   |                                    |                                      |
|                      |                                            |         |  |        |                         |                              |                                |                                 |                                   |                                    |                                      |
|                      |                                            |         |  |        |                         |                              |                                |                                 |                                   |                                    |                                      |
|                      |                                            |         |  |        |                         |                              |                                |                                 |                                   |                                    |                                      |
|                      |                                            |         |  |        |                         |                              |                                |                                 |                                   |                                    |                                      |
|                      |                                            |         |  |        |                         |                              |                                |                                 |                                   |                                    |                                      |

#### 4.6.2 KVM Mouse Setting

This page allows you to set the mouse mode. The Redirection Console handles mouse emulation from local window to remote screen using either of the three methods. Only the Administrator has the permissions to configure this option.

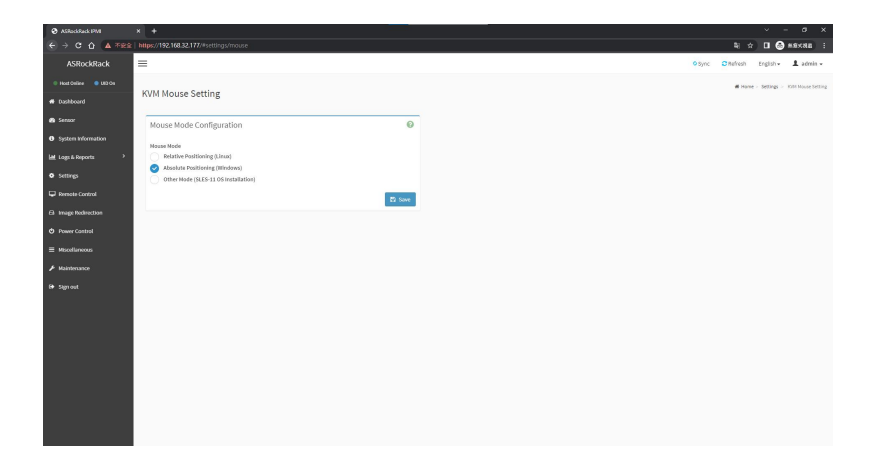

#### 4.6.3 Services

This page lists services running on the BMC. It shows current status and other basic information about the services.

| O ASReckRack IPMI             | × +       |          |              |                   | -             |           |                    |                  | × -          | a x              |
|-------------------------------|-----------|----------|--------------|-------------------|---------------|-----------|--------------------|------------------|--------------|------------------|
| ← → C △ ▲ 不能常                 |           |          |              |                   |               |           |                    | © ☆              | 0.01         | 8×88 I           |
| ASRockRack                    | =         |          |              |                   |               |           |                    | O Sync O Refresh | English      | 1 admin -        |
| Host Deline     UID De        |           |          |              |                   |               |           |                    |                  | W Home - Set | tings > Services |
| <ul> <li>Dashboard</li> </ul> | Services  |          |              |                   |               |           |                    |                  |              |                  |
| a Sereor                      |           |          |              |                   |               |           |                    |                  |              | 0                |
| System Information            | Service Ø | Status Ø | Interfaces Ø | Non Secure Port Ø | Secure Port Ø | Timeout Ø | Maximum Sessions Ø |                  |              |                  |
| Logs&Reports >                | web       | Active   | both         | 80                | 643           | 1800      | 20                 |                  | 1            |                  |
| • Settings                    | kavn      | Active   | both         | 7578              | 7562          | 1800      | 4                  | -                | 1            |                  |
| 🖵 Remote Control              | cd-media  | Active   | both         | 5120              | 5124          | NO        | 4                  | -                | 1            |                  |
| G Image Redirection           | fó media  | Active   | both         | 5122              | 5126          | NØ        | 4                  |                  | ×            |                  |
| Power Control                 | hd-media  | ACTIVE   | both         | 5123              | 5127          | NA        | 4                  |                  | 1            |                  |
| ≡ Miscellaneous               | sah       | Active   | NA           | N(A               | 22            | 800       | N/A                |                  | 1            |                  |
| F Haintenance                 | solaah    | inactive | NA           | 52123             | N/A           | 60        | NW                 |                  | <b>Z</b>     |                  |
| € Sign out                    |           |          |              |                   |               |           |                    |                  | _            |                  |
|                               |           |          |              |                   |               |           |                    |                  |              |                  |
|                               |           |          |              |                   |               |           |                    |                  |              |                  |
|                               |           |          |              |                   |               |           |                    |                  |              |                  |
|                               |           |          |              |                   |               |           |                    |                  |              |                  |
|                               |           |          |              |                   |               |           |                    |                  |              |                  |
|                               |           |          |              |                   |               |           |                    |                  |              |                  |
|                               |           |          |              |                   |               |           |                    |                  |              |                  |

#### 4.7 Remote Control

This menu allows you to perform remote operations on the server. Click Launch H5Viewer to start the remote KVM.

| ASRed-Redc IPM                | x +                                       |        |              | × -       | e x            |
|-------------------------------|-------------------------------------------|--------|--------------|-----------|----------------|
| ← → C △ ▲ 788                 | https://192.168.32.177/#remote            |        | <b>€</b> ) ☆ |           | ##x## :        |
| ASRockRack                    | =                                         | 0 Sync | C Refresh    | English • | 1 admin -      |
| Host Deline     UID De        |                                           |        |              | W Home    | Remote Control |
| <ul> <li>Dashboard</li> </ul> | Remote Control Power Control & Remote KIM |        |              |           |                |
| 📾 Serior                      | 🛓 Launch KMM                              |        |              |           |                |
| O System information          | A Laureh Iwa XM                           |        |              |           |                |
| 🕍 Loga & Reports 🔹 🗘          |                                           |        |              |           |                |
| O Settings                    |                                           |        |              |           |                |
| Remote Control                |                                           |        |              |           |                |
| El Image Redirection          |                                           |        |              |           |                |
| O Power Control               |                                           |        |              |           |                |
| = Macellaneous                |                                           |        |              |           |                |
|                               |                                           |        |              |           |                |
| 🖶 Sign out                    |                                           |        |              |           |                |
|                               |                                           |        |              |           |                |
|                               |                                           |        |              |           |                |
|                               |                                           |        |              |           |                |
|                               |                                           |        |              |           |                |
|                               |                                           |        |              |           |                |
|                               |                                           |        |              |           |                |
|                               |                                           |        |              |           |                |
|                               |                                           |        |              |           |                |
|                               |                                           |        |              |           |                |

#### 4.7.1 Remote KVM Interface

This page lists services running on the BMC. It shows current status and other basic information about the services.

| Remote KMM [192:16832.177] - [1024 x 768] - Google Chrome     A 不能的 https://192.168.32.177/viewer.html |                                                                                                    |                                                                                                    | - 0 ×<br>R                                |
|----------------------------------------------------------------------------------------------------|----------------------------------------------------------------------------------------------------|----------------------------------------------------------------------------------------------------|-------------------------------------------|
| Stop XXM                                                                                               |                                                                                                    |                                                                                                    | CD images Brewse File (0 KB) Start Hitchs |
| Vides * Meuse * Options * Revised * Send Revs * Hot Revs *                                             | Video Record + Prover + Active Users + Leepunge + Help +                                                                                                    |                                                                                                    | 200m 180% 🖓 🔿                             |
| Var Aus Star Star Star                                                                                 | Mathematic Parts (Marchan) (Lenguine Mathematic<br>2009 (Lenguine Carrier) (Lenguine Mathematic<br>2009 (Lenguine Carrier) (Lenguine Mathematic<br>2008 (Lenguine Carrier) (Lenguine Mathematic<br>2008 (Lenguine Carrier) (Lenguine Mathematic<br>2008 (Lenguine Carrier) (Lenguine Mathematic<br>2008 (Lenguine Carrier) (Lenguine Mathematic<br>2008 (Lenguine Carrier) (Lenguine Mathematic<br>2008 (Lenguine Carrier) (Lenguine Mathematic<br>2008 (Lenguine Carrier) (Lenguine Mathematic<br>2008 (Lenguine Carrier) (Lenguine Mathematic<br>2008 (Lenguine Mathematic<br>2008 (Lenguine Mathematic) (Lenguine Mathematic<br>2008 (Lenguine Mathematic) (Lenguine Mathematic) (Lenguine Mathematic)<br>2008 (Lenguine Mathematic) (Lenguine Mathematic) (Lenguine Mathematic)<br>2008 (Lenguine Mathematic) (Lenguine Mathematic) (Lenguine Mathematic)<br>2008 (Lenguine Mathematic) (Lenguine Mathematic)<br>2008 (Lenguine Mathematic)<br>2008 (Lenguine Mathematic)<br>2008 (Lenguine Mat | Construction of the second of the second of |                                           |
|                                                                                                    |                                                                                                    |                                                                                                    | THE PER TAY LEVE ANY POWER DEP OF ANY     |

#### 4.8 Power Control

The Power Control displays the current server power status and allows you to change the current settings. Select the desired option, and then click Perform Action to execute the selected action.

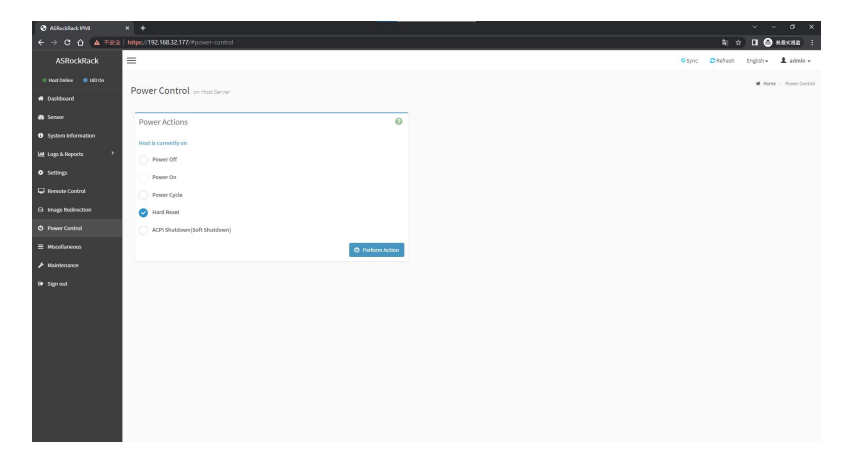